## **Tank Switch Out Process**

Last Modified on 07/14/2025 4:25 pm EDT

Whether intending to swap a smaller tank for a larger tank or a larger tank for a smaller tank, the process is the same. Steps are to be completed in Energy Force on the same day.

## Process

- 1. Navigate to Customer Menu / Customer Maintenance / Tank Info.
  - 1. Search for and select the customer account.
  - 2. Select Tank Info.
  - 3. Highlight the tank to be swapped.
- 2. Select Change Inv Status.

| Yes   9687   A   P   house   Total Capacity   250.00   Est Galions Let   9998     No   SLSLS   A   P   house   0.00   DailyUse   0.00     No   SLSLS   A   P   house   0.00   DailyUse   0.00     DD Last Del   Gals Since Last FF   0.00   0.00   DailyUse   0.00   0.00     DD Last Del   SLSLS   A   P   house   DD Region   10   Gals Since Last FF   0.00     DD Last Del   SLECT   An Action   DD Region   10   Gals Since Last FF   0.00     Dol Last Del   Octoge Inventory Statu   DD Region   10   Gals Since Last FF   0.00     Customer Trans Fr action)   OSIdd (change status)   Oct (clustomer Transfer action)   OSIdd (change status)   Hold Date   0.00000     Product Description   Product Description   Int Readings   Tast for Customer Tank   0.00     1000 RESIDELITIAL FFIORALE   Disc Desc:   Obtails   Int Readings   Int Readings   No     Price Desc: RESEXTINL   Disc Desc:   Disc Desc:                                                                                                    | Co Owns                                        | Tank Serial Number                                                                          | A/1                                                    | Туре                              | Tank Description                                                 | ^              | Tank Capacity  | 250.00      |           | Update K-Factor                                        | Yes                           |
|----------------------------------------------------------------------------------------------------|------------------------------------------------|---------------------------------------------------------------------------------------------|--------------------------------------------------------|-----------------------------------|------------------------------------------------------------------|----------------|----------------|-------------|-----------|--------------------------------------------------------|-------------------------------|
| Vets   DOLOO   A   P   test2245   Duily-Use   0.00   Est Percent Let   44     No   SLSLS   A   P   house   0   0   0   Est Percent Let   44     No   SLSLS   A   P   house   0   0   0   0   0   0   0   0   0   0   0   0   0   0   0   0   0   0   0   0   0   0   0   0   0   0   0   0   0   0   0   0   0   0   0   0   0   0   0   0   0   0   0   0   0   0   0   0   0   0   0   0   0   0   0   0   0   0   0   0   0   0   0   0   0   0   0   0   0   0   0   0   0   0   0   0   0   0   0   0   0   0   0   0   0   0   0   0                                                                                                    | Yes                                            | 99887                                                                                       | • A                                                    | Р                                 | house                                                            |                | Total Capacity | 250.00      |           | Est Gallons Left                                       | 99.96                         |
| No SLSLS A P house KFactor 5.00 Deleverd Galons 0.00   DD Last Del Castomer Type 1 Castomer Type 1 Castomer Type 0.00 Castomer Type 1 Castomer Type 0.00 Castomer Type 1 Castomer Type 0.00 Castomer Type 1 Castomer Type 0.00 Castomer Type 1 Castomer Type 0.00 Castomer Type 0.000000 Last Full FP 0.000000   Customer Type 1 RESD Charge Inventory Castomer Transfer action O.00 (Act (ActastomerInaster action) O.00 (Act (ActastomerInaster action) O.00 (Act (Actaster action) O.00 (Act (Actastaction) O.00 (Act (Act (Actaster action)) <td>Yes</td> <td>DDLOO</td> <td>А</td> <td>P</td> <td>test12345</td> <td></td> <td>Daily-Use</td> <td>0.00</td> <td></td> <td>Est Percent Left</td> <td>40</td>                                                                                                    | Yes                                            | DDLOO                                                                                       | А                                                      | P                                 | test12345                                                        |                | Daily-Use      | 0.00        |           | Est Percent Left                                       | 40                            |
| No SLS.S A P house Prov.K.Factor 5.00 Tot Gals with Delivary 0.00   DD Last Deli Gals Since Last Fill DD Region 1 Gals Since Last Fill 0.000000   Customer Type 2 KEEP Call Customer/Inactive To Be PU) ORE (Repair) DCH (All Customer/Inactive To Be PU) ORE (Repair) DCH (All Customer/Inactive To Be PU) ORE (Repair) DCH (All Customer/Inactive To Be PU) ORE (Repair) Hold Date 0000000   Protoct Location Tank Optimer OCS (Change Stratus) OCM (change status) Hold Date 0.00000   Protoct Location Tank Optimer OCS (Change Stratus) Out (change status) Hold Date 0000000   Protoct Location Tank Optimer OCS (Change Stratus) Duisc Default Tank Readings Tank Readings   Protoct Location Tank Optimer Cost (Change Stratus) Duisc Default Tank Readings Tank Readings   Protoct Location Tank Cost (Change Stratus) Disc Desc: Solid Solid Tank Readings   Price Desc: RESERTIAL Disc Desc: Disc Desc: Solid Solid Tank Readings   Delivery Address YAVON N 45/23-1224 Rit Solid Solid                                                                                                    |                                                |                                                                                             |                                                        | -                                 |                                                                  | _              | K-Factor       | 5.00        | 1         | Delivered Gallons                                      | 0.00                          |
| DD Last Del                                                                                                    | No                                             | SLSLS                                                                                       | A                                                      | Р                                 | house                                                            | ~              | Prev K-Factor  | 5.00        | Tot (     | Gals with Delivery                                     | 0                             |
| DD Last Definer Type 1 Castomer Type 1 Castomer Type 2 Castomer Type 2 Castome                                                                                                    |                                                |                                                                                             | Change Inventory Sta                                   | tus                               |                                                                  |                | DD Region      | 10          | Ga        | als Since Last FF                                      | 0.00                          |
| Customer Type   1   RESt<br>Delivery Type   0   0   0   0   0   0   0   0   0   0   0   0   0   0   0   0   0   0   0   0   0   0   0   0   0   0   0   0   0   0   0   0   0   0   0   0   0   0   0   0   0   0   0   0   0   0   0   0   0   0   0   0   0   0   0   0   0   0   0   0   0   0   0   0   0   0   0   0   0   0   0   0   0   0   0   0   0   0   0   0   0   0   0   0   0   0   0   0   0   0   0   0   0   0   0   0   0   0   0   0   0   0   0   0   0   0   0   0   0   0   0   0   0   0   <                                                                                                    | DD Last                                        | Del 0                                                                                       |                                                        | Select A                          | An Action                                                        | Delivery       |                | Last Charge | 00/00/00  | Last Full Fill                                         | 00/00/00                      |
| Product Location Tank Optimizer Lo<br>Market Based Pricine<br>Product Description<br>Product Description<br>Price Description<br>Price Description<br>P | Custome<br>Deliver<br>Regulatory<br>Public Ass | er Type 1 RESID<br>y Type 2 KEEP<br>/ Code 0 4                                              | OAC (At Customer)<br>OCT (Customer Tra<br>PU (Pick Up) | Inactive To Be P<br>nsfer action) | U) ORE (Repair)<br>OSold (change status)<br>OOut (change status) |                |                |             |           | Last % Update<br>Hold Date<br>Hold Reason              | 00/00/00                      |
| Price Desc:   Price Desc:   Image for Status     Delivery Address   123 WASHINGTON AVENUE   Image for Status     Delivery Address   123 WASHINGTON AVENUE   Image for Status     Delivery Address   123 WASHINGTON AVENUE   Image for Status     Delivery Address   123 WASHINGTON AVENUE   Image for Status                                                                                                    | Products Lo<br>Mai<br>Product                  | tection Tank Optimizer Log<br>rket Based Pricing<br>at Description<br>D RESIDENTIAL PROPANE | OCS (Change Seria                                      | l#)<br>Process Ca                 | Del Eu                                                           | e Disc         | Default        | Tar         | Hold<br>H | I DD Calculations<br>Iold Release Date<br>Transfer Cus | No<br>00/00/00<br>itomer Tank |
| Price Desc; RESRENTIAL Disc Desc;   Delivery Address 123 WASHINGTON AVENUE Immentany Address 123 WASHINGTON AVENUE   City(SVZIP Q, AVON N   46123-1234 Rd                                                                                                    |                                                |                                                                                             |                                                        |                                   | 2 Division<br>New Location Number                                | 1<br>1 Q. AVON | 1<br>1 Q. AVON |             |           | User Defined Fields<br>Change Inv Status               |                               |
| Price Desc:     Set Up Meter/RTM       Delivery Address 123 WASHINGTON AVENUE     Environment       City(SVZIP Q, AVON     N     46123-1234     Rd     Split Bill                                                                                                    | Est Gallons Left in Tank                       |                                                                                             |                                                        |                                   | ( <u>U.UU</u>                                                    |                | Exit           |             | Invento   | ry Hist                                                |                               |
| Delivery Address 123 WASHINGTON AVENUE     Regulator Info       Coly/SVZ/p Q, AVON     IN     45123-1234     Rd     Split Bill                                                                                                    |                                                | Price Desc: RESIDENTIAL                                                                     | Disc (                                                 | Desc:                             | (                                                                | 3 0            |                |             |           | Set Up Me                                              | ater/RTM                      |
| Chylskizle Q AVON IN 46123-1234 Rf Split Bill                                                                                                    | Palivery Address 123 WASHINGTON AVENUE         |                                                                                             |                                                        | Process                           |                                                                  |                |                | Regulat     | tor Info  |                                                        |                               |
|                                                                                                    | City/St/Zip                                    | AVON                                                                                        | IN 46                                                  | 123-1234                          | Rrl 🗆                                                            |                |                |             |           | Split                                                  | Bill                          |
|                                                                                                    |                                                |                                                                                             |                                                        |                                   |                                                                  |                |                |             |           |                                                        |                               |

- 1. Select PU (Pick Up) and then **Process**.
- 2. Enter the Tank Division, New Location Number, and Est Gallons Left In Tank if applicable.
- 3. Select Process. This will inactivate the current tank and place it back into inventory.
- 3. Set the new tank on the customer account as usual.
  - This tank will typically be a different sized tank than what was previously tied to the customer account.

## Tank Switchout Report

- 1. Navigate to Main Menu / Tank and Meter Inventory Menu / Report Menu.
- 2. Select T/M Tank Switchout History.

| O1 Tank Inventory Status        | Division 1 Q ABC PROPANE COMPANY |       |        |
|---------------------------------|----------------------------------|-------|--------|
| O2 Meter Inventory Status       |                                  |       |        |
| O3 T/M Possible Recall List     | Tank Type P Q PROPANE            |       |        |
| O4 T/M Tank History             |                                  |       |        |
| ○5 T/M Meter History            | Action Date 06/15/21 To 06/21/21 |       |        |
| O 6 Tank Purchased Price Locati | n ( 0 for All ) 0                |       |        |
| O7 Underground Tank Listing     |                                  |       |        |
| ●8 T/M Tank Switchout History   |                                  |       |        |
|                                 | 1                                |       |        |
|                                 | Video Olive Defeat Distance      |       |        |
|                                 | OPrinter OPrompt for Printer     | Print | Cancel |

- 3. Enter the Tank Type, Action Date range, and Location (or leave 0 for all).
- 4. Select Print.
- 5. The report will process and display as follows:

| 07/14/25          |           | Energy-Track |               |                        |             |                   |    | Page 1 |  |  |
|-------------------|-----------|--------------|---------------|------------------------|-------------|-------------------|----|--------|--|--|
| 15:21             |           |              | T/M TANK SW   | ITCHOUT DETAIL LI      | STING       |                   |    |        |  |  |
|                   | Division: | 1 ABC PR     | OPANE COMPANY | Fuel Type:             | PROPANE     |                   |    |        |  |  |
|                   | Date:     | 07/01/20 To: | 08/01/25      | Location:              | All Locatio | ns 🕢              | 6  |        |  |  |
| Customer No./Name |           |              | Tank Size     | Tank Size Tank Serial# |             | Type Date Changed |    |        |  |  |
| 100               | 88 BILLIN | IGSLY,PETER  | 250           | 9SF98700               | 3 PU        | 06/21/21          | 1  | 1      |  |  |
| 100               | 88 BILLIN | IGSLY,PETER  | 1000          | DDLOO                  | TS          | 06/21/21          | 1  | 1      |  |  |
| 100               | 88 BILLIN | IGSLY,PETER  | 1000          | 889J J                 | PU          | 06/22/21          | Α  | 1      |  |  |
| 100               | 88 BILLIN | IGSLY,PETER  | 500           | 9SF98700               | TS          | 06/22/21          | I. | 1      |  |  |
| 100               | 90 WILSO  | DN,DANTE     | 500           | 99887                  | PU          | 06/18/21          | А  | 1      |  |  |
| 100               | 90 WILSO  | DN,DANTE     | 250           | 223366                 | TS          | 06/18/21          | 1  | 1      |  |  |
|                   |           |              | PORT TOTAL    | 3                      |             |                   |    |        |  |  |
| 50 to 1.000       | =         | 1 switch     | houts         |                        |             |                   |    |        |  |  |
| 00 to 250         | =         | 1 switch     | houts         |                        |             |                   |    |        |  |  |
| 000 to 500        | 7         | 1 switch     | nouts         |                        |             |                   |    |        |  |  |

- 1. Customer Information
- 2. Tank size and serial number
- 3. Picked Up or Tank Set indicator
- 4. Date of the tank switch
- 5. The current tank status of Active or Inactive
- 6. Overall Switch Out count for the date range of the report
- 7. Summary of tank sizes switched